## 3. Profil użytkownika | Work'N'Roll

3.1 Jak uzupełnić profil użytkownika

3.2 Jak wypełnić dane zawodowe

## 3.1 Jak uzupełnić profil użytkownika 🖉

3.1.1 Naciśnij ikonę profilu.

3.1.2 Przejdź do zakładki "Mój profil".

| Imię            |        |              |        |                   |
|-----------------|--------|--------------|--------|-------------------|
|                 |        |              |        | Zdjęcie profilowe |
|                 |        |              |        |                   |
| Nazwisko        |        |              |        |                   |
|                 |        |              |        |                   |
| Numer telefonu* |        |              |        |                   |
|                 |        |              |        |                   |
| Adres e-mail    |        |              |        |                   |
|                 |        |              |        |                   |
| Data urodzenia  |        | Obywatelstwo |        |                   |
| DD.MM.YYYY      | Ħ      | Obywatelstwo | $\sim$ |                   |
| Adres           |        |              |        |                   |
| Państwo         | $\sim$ | Miasto       |        |                   |
|                 |        |              |        |                   |
| Ulica           |        | Dom          |        |                   |

Rysunek 3.1 - Profil użytkownika

3.1.3 Dodaj zdjęcie profilowe.

3.1.4 Wprowadź imię użytkownika (pole jest obowiązkowe do wypełnienia).

3.1.5 Wpisz nazwisko użytkownika (pole jest obowiązkowe do wypełnienia).

3.1.6 Wprowadź numer telefonu (pole jest obowiązkowe do wypełnienia).

3.1.7 Adres e-mail zostanie wypełniony automatycznie.

3.1.8 Wprowadź datę urodzenia.

3.1.9 Wskaż obywatelstwo.

3.1.10 Wpisz adres: kraj, miasto, ulica, numer domu.

3.1.11 Kliknij "Zapisz".

3.1.12 Edytuj informacje osobiste, klikając "Edytuj" .

Po wypełnieniu opisu informacji ogólnych przejdź do sekcji "Informacje zawodowe".

## 3.2 Jak wypełnić dane zawodowe @

|                                                 | Dodaj nową specjaliz  | ację                     |  |
|-------------------------------------------------|-----------------------|--------------------------|--|
| lowy                                            |                       |                          |  |
| Wymień*                                         |                       | Dokumentacja             |  |
| Wymień                                          | $\vee$                | <ul><li>Dołącz</li></ul> |  |
| Doświadczenie*                                  |                       |                          |  |
| Doświadczenie                                   | year 🗸                |                          |  |
| Edukacja*                                       |                       |                          |  |
| Edukacja                                        | $\checkmark$          |                          |  |
| Certyfikacja zawodowa                           |                       |                          |  |
| Certyfikat                                      |                       |                          |  |
| Data wydania                                    | Termin ważności       |                          |  |
| DD.MM.YYYY                                      | DD.MM.YYYY            |                          |  |
| Utwórz przypomnienie<br>o ponownej certyfikacji | Data do przypomnienia |                          |  |
|                                                 | DD.MM.YYYY            |                          |  |

Rysunek 3.2 - Informacje zawodowe

3.2.1 Z rozwijanej listy wybierz odpowiedni zawód (pole jest obowiązkowe do wypełnienia).

3.2.2 Określ doświadczenie zawodowe (pole jest obowiązkowe do wypełnienia).

3.2.3 Z rozwijanej listy wybierz swój poziom wykształcenia (pole jest obowiązkowe do wypełnienia).

3.2.4 Podaj swoje dokumenty potwierdzające stopień wykształcenia.

3.2.5 Wskaż datę wydania dokumentów potwierdzających wykształcenie.

3.2.6 Podaj datę ważności dokumentów potwierdzających wykształcenie.

3.2.7 Załącz niezbędne dokumenty.

3.2.8 Zaznacz pole wyboru obok opcji "Utwórz przypomnienie o ponownej certyfikacji".

3.2.9 Podaj datę przypomnienia.

3.2.10 Kliknij przycisk "Dodaj".

3.2.11 Dodaj zawód, klikając "Dodaj nowy zawód".

3.2.12 Wypełnij pola analogicznie.

3.2.13 Edytuj informacje zawodowe, klikając ikonę "Edytuj".